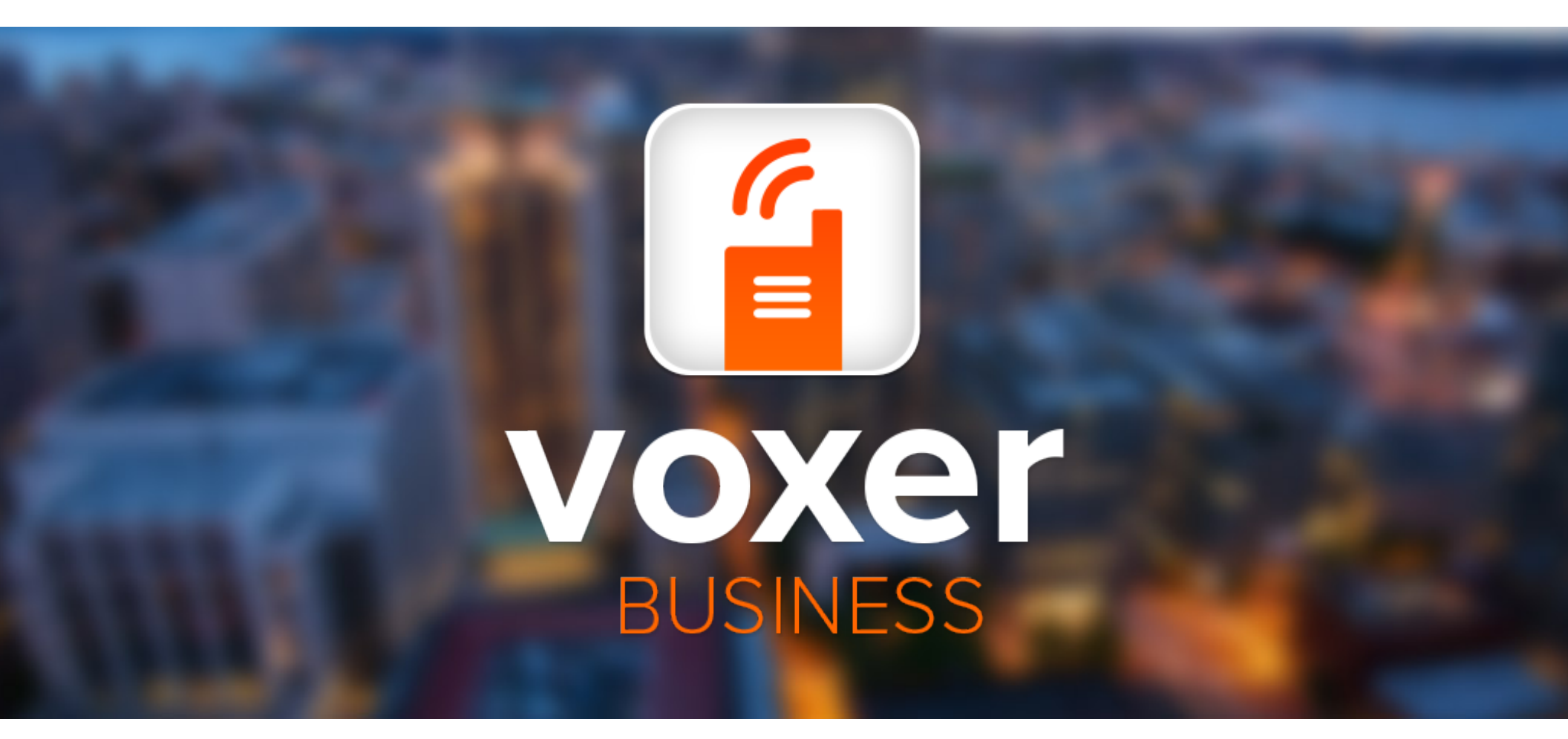

# Getting Started Guide: Administrative Setup

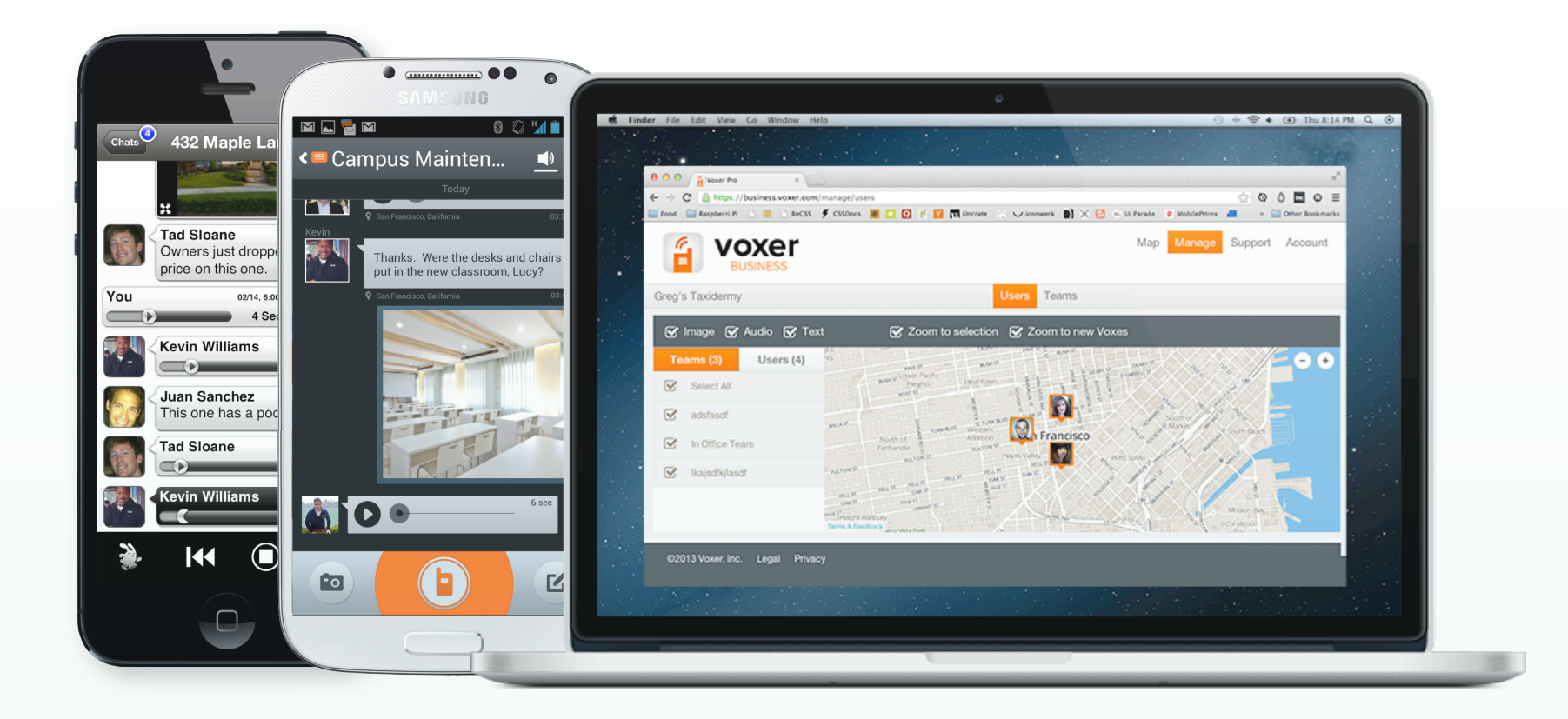

## Welcome to Voxer Business!

Thanks for signing up for Voxer Business. You've just taken the first step to improving communication at your company.

Here's a guide to help get your company up and running. Enjoy!

## Getting Started Checklist

#### Administrators

- Log in to the Voxer Business Manager
- Create User Accounts for Employees
- 🗌 Create Teams
- Add Users to Teams
- Tell Employees to Get Started!

Use this checklist to perform the essential steps to get going with Voxer Business.

#### Employees / Users

- Verify Your Account from Email OR Get Username Credentials from your Company Administrator
- Download the Voxer Business app
- Log in to Voxer Business
- Start Voxing!

# Table of Contents

#### Getting Started Checklist

#### Voxer Business Manager Setup

| Create User Accounts    | 6  |
|-------------------------|----|
| Your Company Domain     | 7  |
| Usernames               | 9  |
| Edit or Delete Users    | 11 |
| What are Teams?         | 13 |
| Create and Update Teams | 14 |
| Using the Map           | 18 |
| Update Subscription     | 19 |

# Employee / User SetupVerify Your Account21Account Conversion22How to Log In23Getting Help24

Voxer Business: Getting Started Guide

Voxer Business Manager Setup

Voxer Business: Getting Started Guide

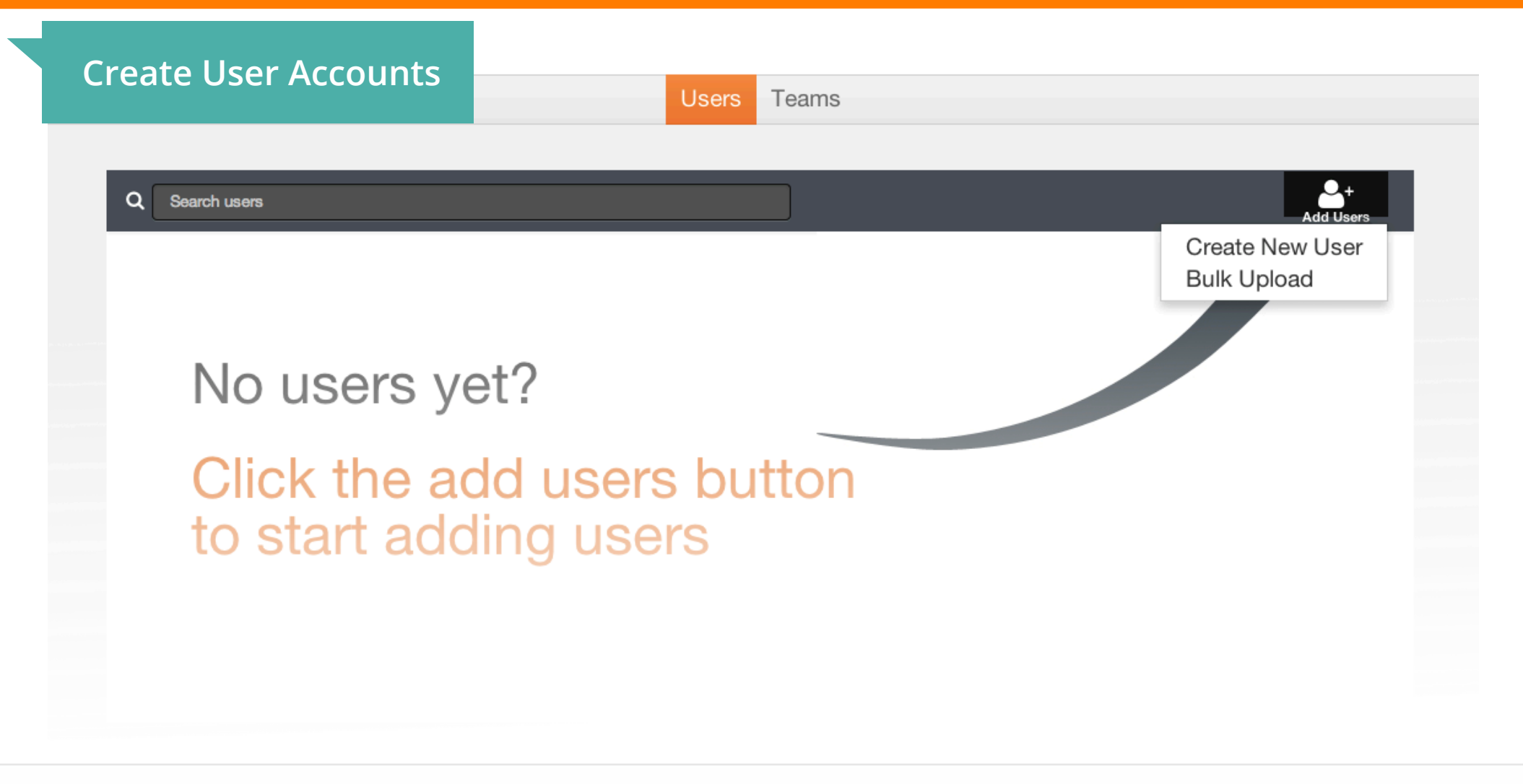

### **Create New Accounts**

As an administrator, you can create accounts for the people using Voxer Business at your company. You can add user accounts one-by-one or though a bulk upload via .csv file. You can also choose whether their account is associated with an email address or username.

## Claim Your Company Domain

Before you begin to create accounts for employees, you should create a domain name for your company network.

This will allow your company to have its own identity and gives the ability to create new users without email addresses.

- 1. Tap the icon to Add Users
- 2. Select "Create New User"
- 3. Enter the user's information
- 4. Select "Save"

#### **Account Settings**

|                         | Business      |  |
|-------------------------|---------------|--|
| Name                    |               |  |
| The Service Company     |               |  |
| Voxer Domain            |               |  |
| serviceco               |               |  |
| What is a Voxer Domain? |               |  |
|                         | Administrator |  |
| First Name              |               |  |
| Kevin                   |               |  |
|                         |               |  |

Last Name

#### Create User Accounts

## Create Accounts: One-by-One

- 1. Tap the icon to Add Users
- 2. Select "Create New User"
- 3. Enter the user's information
- 4. Select "Save"

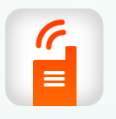

Note: If an account is created using an employee's email address, they will immediately receive an email to verify their email address.

| Add User                                                                                                    |
|----------------------------------------------------------------------------------------------------|
|                                                                                                    |
| First Name                                                                                                    |
| Adam                                                                                                    |
| Last Name                                                                                                    |
| Sansome                                                                                                    |
| E-mail Address <sup>*</sup>                                                                                                    |
| example@example.com                                                                                                    |
| Username * 🕜                                                                                                    |
| @serviceco                                                                                                    |
| A user requires either an email address, a username or both                                                                     |
| Phone                                                                                                    |
| 55555555                                                                                                    |
| <ul> <li>Set password and let user reset it on first login.</li> <li>Set password and prevent user from changing it.</li> </ul> |
| Fassword                                                                                                    |
| Verify Password                                                                                                    |
|                                                                                                    |
| Passwords must be a minimum of 5 characters long                                                                                |
| Cancel Save                                                                                                    |

#### Create User Accounts

## Usernames

When you create user accounts one-by-one, you have the option to associate that account with either an email address OR a username. Usernames are great if your employees do not have company email addresses.

- 1. Tap the icon to Add Users
- 2. Select "Create New User"
- Enter the user's information, skipping the "E-mail Address" field and entering a username
- 4. Set a password for the account
- 5. Select "Save"
- 6. Provide the employee with credentials to log in

| dd              | User                                                                                           |            |
|-----------------|------------------------------------------------------------------------------------------------|------------|
|                 |                                                                                                |            |
| First           | Name                                                                                           |            |
| Adan            | n                                                                                              |            |
| Last            | Name                                                                                           |            |
| Choos           | e a username with 2 to 30                                                                      |            |
| harac           | ters. A username is case                                                                       |            |
| nsens<br>alphar | itive and may only contain                                                                     |            |
| ) and           | underscore (_)                                                                                 |            |
| User            | name * Ø                                                                                       |            |
| ad              | Username <sup>*</sup>                                                                          |            |
| · .             |                                                                                                |            |
| Au              | adam                                                                                           | @serviceco |
| 'nd             | ~                                                                                              |            |
| 555             | 555555                                                                                         |            |
| Set<br>Set      | password and let user reset it on first login.<br>password and prevent user from changing word | it.        |
|                 | •                                                                                              |            |
| •••••           |                                                                                                |            |
|                 | Password                                                                                       |            |

#### Create User Accounts

## Create Accounts: Bulk Upload

To upload multiple user accounts, first create a .csv spreadsheet with the following required columns: First, Last, E-mail, Phone.

You can <u>download a sample</u> <u>template here</u>.

#### To use Bulk Upload:

- 1. Tap the icon to Add Users
- 2. Select "Bulk Upload"
- 3. Click the button to upload your .csv file
- 4. Select your file
- 5. Click "OK"

#### Bulk Upload

You have two options to upload multiple users at once:

- 1. Export your Outlook contacts to a .CSV file
- Use a spreadsheet application (Excel, Numbers, Google Doc, etc.) to create a .CSV file with the following headers: "First", "Last", "E-Mail" and "Phone".
   Download a sample .csv file

Then, upload the file, preview the upload result and fix any potential problems and confirm.

#### 🛈 Upload .csv File

Click here for a more detailed explanation.

Cancel

| First   | Last    | E-mail            | Phone                       |
|---------|---------|-------------------|-----------------------------|
| Tad     | Sloane  | tad@example.com   | 555-555-5555                |
| Jim     | Crane   | jim@example.com   | 5 <mark>55-555-5555</mark>  |
| Annie   | Dayton  | annie@example.com | 5 <mark>55-555</mark> -5555 |
| Lucille | Rogers  | lucy@example.com  | 555-555-5555                |
| Juan    | Sanchez | iuan@example.com  | 555-555-5555                |

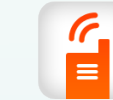

**Note**: You can create a spreadsheet with software such as Microsoft Excel, Apple Numbers, or Google Docs and then export to .csv using the software.

| l   | Edit      | Users          |                | 2 Users Teams     | 1                                      | Manage Support Account |
|-----|-----------|----------------|----------------|-------------------|----------------------------------------|------------------------|
|     | Q Sea     | irch users     |                |                   |                                        | Add Users Delete Users |
|     |           | First Name     | User Profile   |                   |                                        |                        |
|     |           | Jennifer       |                | <b>-</b>          |                                        | θ                      |
|     |           | Fran           | 4              | Annie             |                                        | <b>√</b>               |
|     |           | Jim            | 2570           | Last Name         |                                        | ~                      |
|     |           | Annie          |                | E-mail Address    |                                        | ~                      |
| (3) |           | Barbara        |                | annie@example     |                                        | *                      |
|     |           | Tanya          | O Upload Image | Phone Number      |                                        | ~                      |
|     |           | Lucille        |                | Teams:            |                                        | ~                      |
|     |           | Juan           |                | New Job Proposals | 3                                      | < v                    |
|     |           | Tad            |                |                   | 3                                      | < v                    |
|     | $\square$ | Kevin          |                | Crew              | ······································ | ()                     |
|     |           | T COVIT        |                | Job Site 4        | 5                                      | <u>د</u>               |
|     |           |                |                | FHS Tacoma        | ,                                      |                        |
|     | 2013 Vo   | xer. Inc. Lega |                |                   | Cancel Save                            |                        |

## To Edit Users

- 1. Select Manage Tab
- 2. Select Users Tab
- 3. Click on the name of the user you want to edit
- 4. Make edits
- 5. Select Save

| De | elete l  | Jsers      | 2           | Users Teams     | 1         | Manage Supp   | ort Accou |
|----|----------|------------|-------------|-----------------|-----------|---------------|-----------|
| 1  | Q Search | users      |             |                 |           | Add Users Del | 4         |
|    |          | First Name | Last Name 🔷 | E-mail          | Phone     | Teams         |           |
|    |          | Fran       | Cisco       | fran@example    | 555555555 | 4 Teams       | ~         |
|    |          | Jim        | Crane       | jim@example     | 555555555 | 5 Teams       | ~         |
|    |          | Annie      | Dayton      | annie@example   | 555555555 | 4 Teams       | ~         |
| 3  |          | Barbara    | Johnson     | barbara@example | 555555555 | 3 Teams       | ~         |
|    |          | Tanya      | Lewis       | tanya@example   | 555555555 | Job Site 4    | ~         |
|    |          | Lucille    | Rogers      | lucile@example  | 555555555 | 3 Teams       | ~         |
|    |          | Juan       | Sanchez     | juan@example    | 555555555 | 3 Teams       | ~         |
|    |          | Tad        | Sloane      | tad@example     | 555555555 | Job Site 4    | ~         |
|    |          | Kevin      | Williams    | kevin@example   | 555555555 | 3 Teams       | ~         |

## To Delete Users

- 1. Select Manage Tab
- 2. Select Users Tab
- 3. Select the user(s) you want to delete
- 4. Select "Delete Users"

 **Note**: You can also delete users by going to the user's profile page and selecting the "Delete" icon.

|                   |      |            | Users Tean | ns     |                 |             |
|-------------------|------|------------|------------|--------|-----------------|-------------|
| Teams             | لا 🕑 | ob Site 4  |            | Q Sean | ch team members | Add Members |
| Search teams      |      | First Name | Last Name  | •      | E-mail          | Phone       |
| Create new team   | •    | Fran       | Cisco      |        | example@example | 555555555   |
| Crew              | 5    | Jim        | Crane      |        | example@example | 555555555   |
| FHS Tacoma        | 4    | Annie      | Dayton     |        | example@example | 555555555   |
| Job Site 4        | 8    | Barbara    | Johnson    |        | example@example | 555555555   |
| New Job Proposals | 2    | Lucille    | Rogers     |        | example@example | 555555555   |
| New Job Site      | 3    | Juan       | Sanchez    |        | example@example | 555555555   |

## Voxer Business "Teams"

Teams help streamline information sharing among groups of your employees. Group chats can be created with the tap of a button using Teams.

Map Manage Support Account

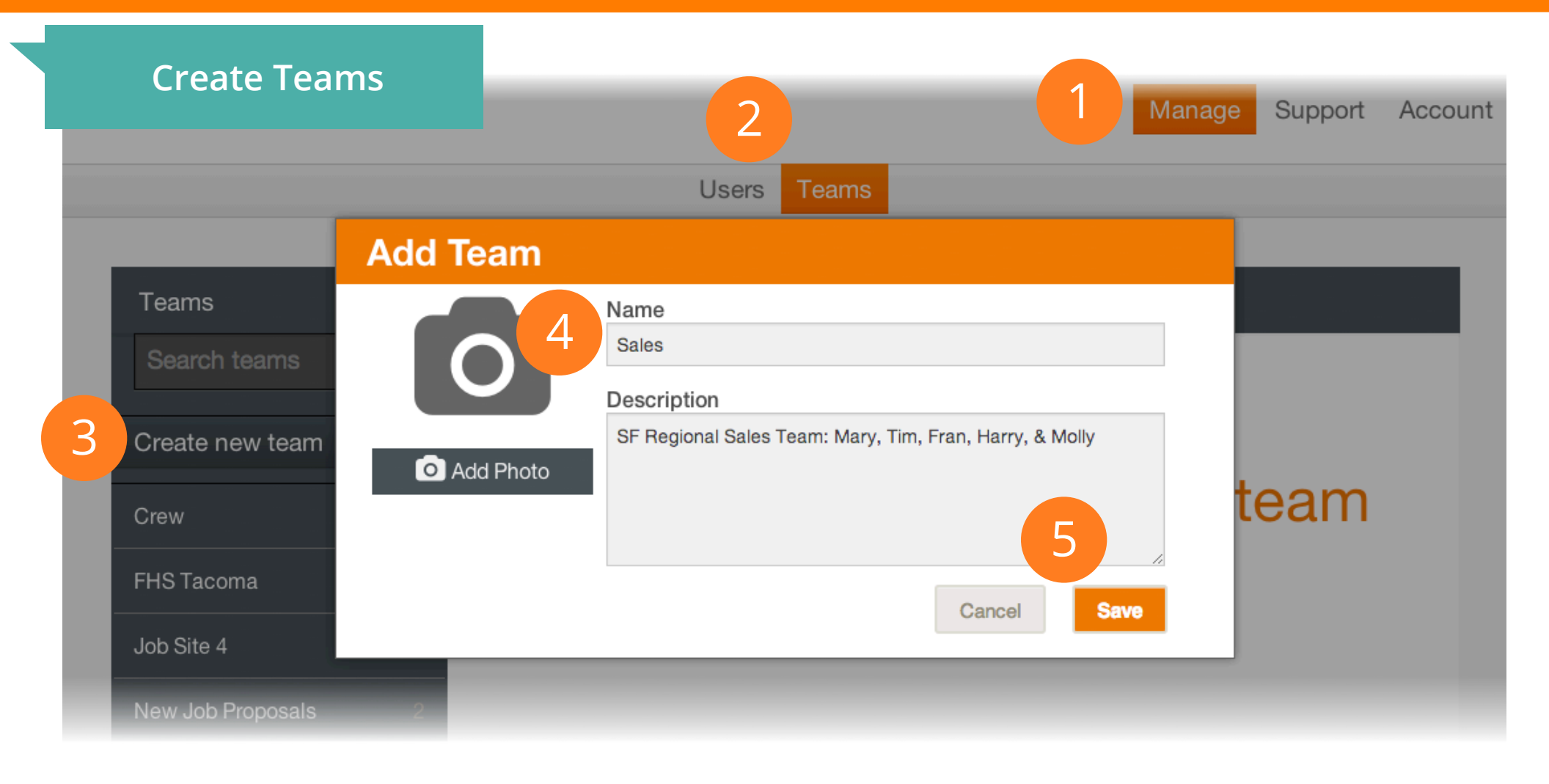

## How to Create a New Team

- 1. Navigate to the Manage tab
- 2. Click on the "Teams" tab
- 3. Select "Create new team" button and give the team a name
- 4. Add a description and upload an image
- 5. Click "Save" to confirm new team

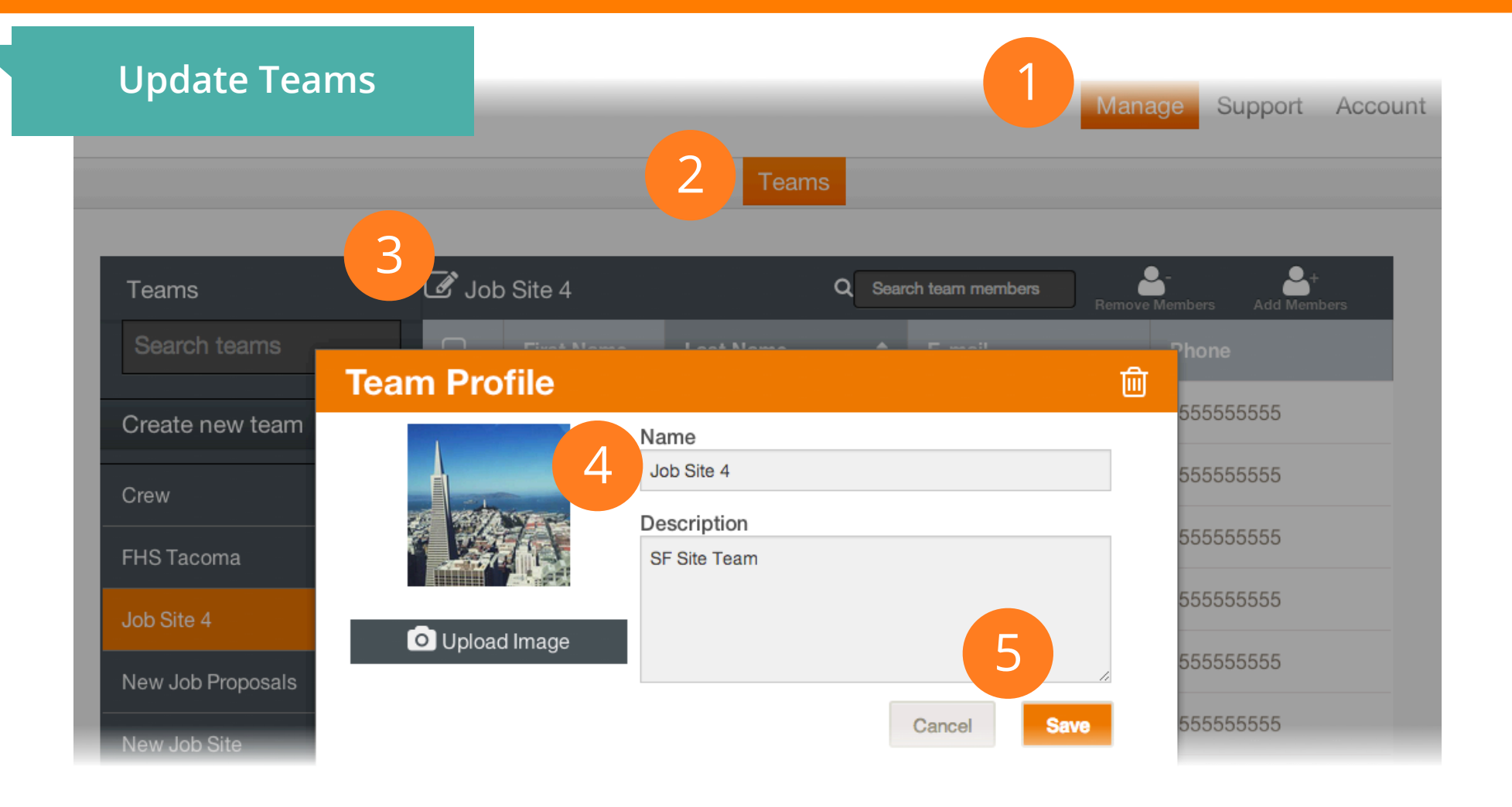

## How to Update Teams

- 1. Navigate to the Manage tab
- 2. Click on the "Teams" tab
- 3. Select Edit Team button in the top tool bar
- 4. Make Edits
- 5. Select "Save"

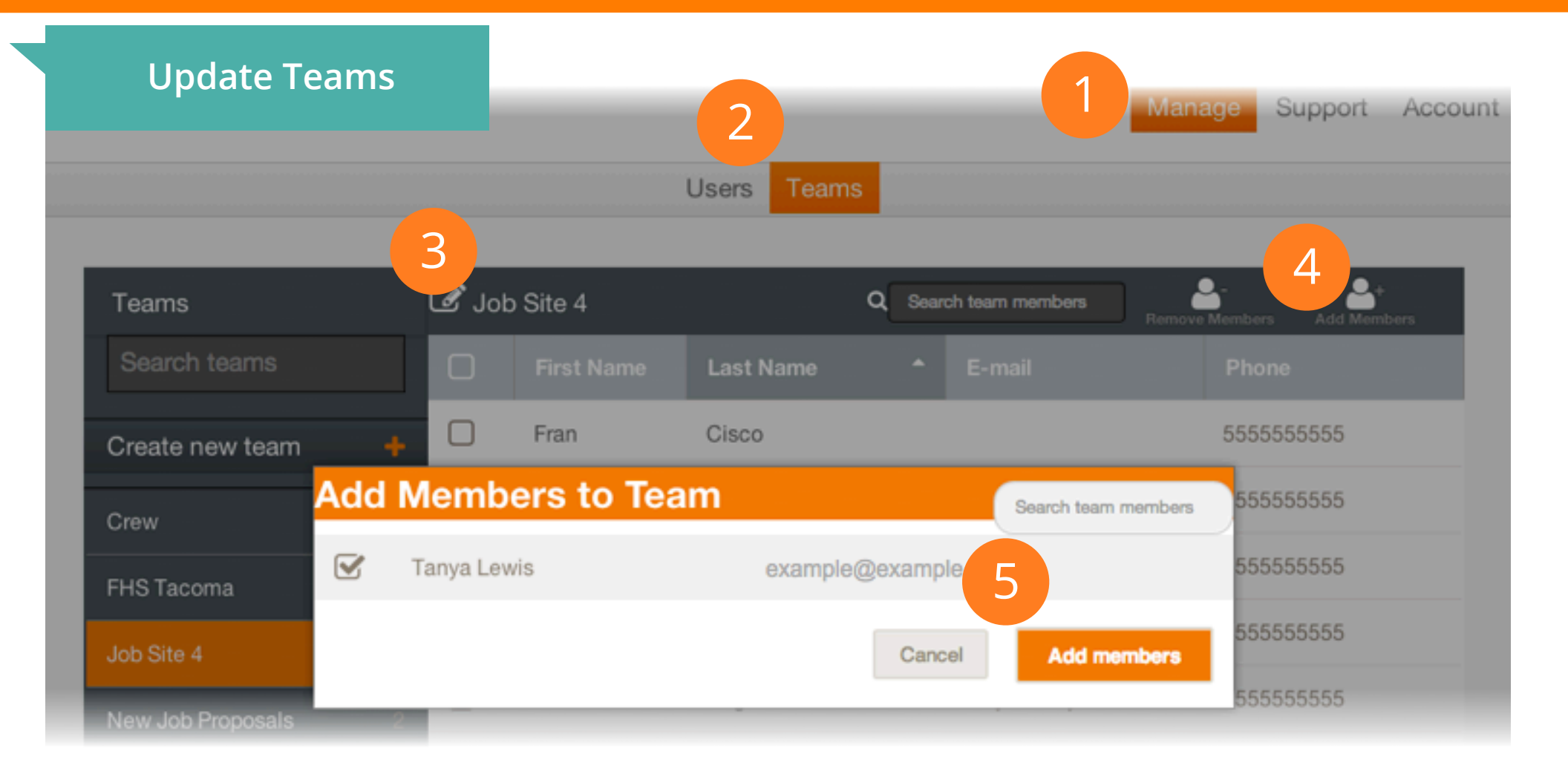

## How to Add Team Members

- 1. Navigate to the Manage tab
- 2. Click on the "Teams" tab
- 3. Select the Team you want to add members to
- 4. Select "Add Members"
- 5. Choose members to add, select "Add members"

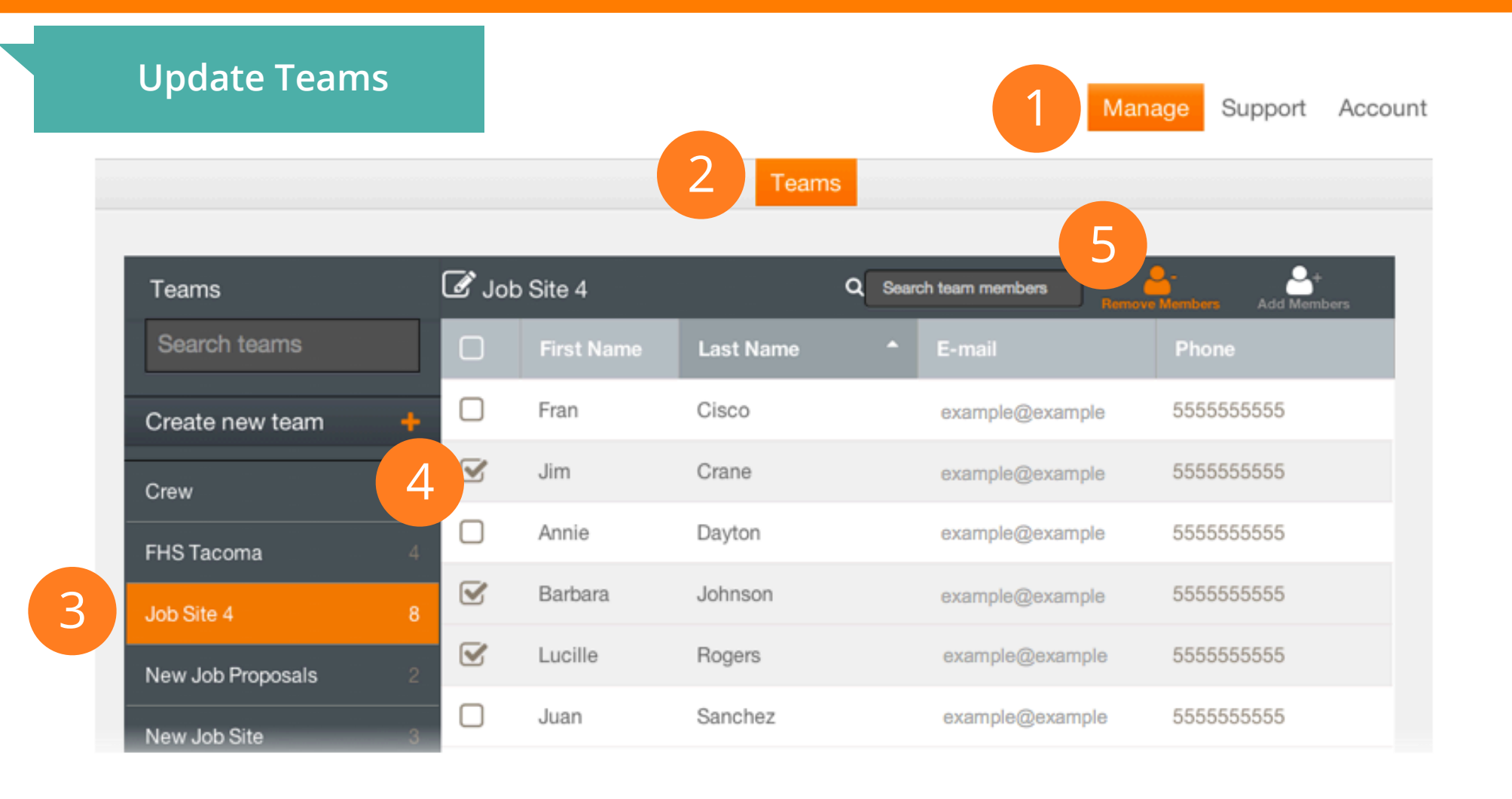

## How to Delete Team Members

- 1. Navigate to the Manage tab
- 2. Click on the "Teams" tab
- 3. Select the Team you want to add members to
- 4. Choose members you wish to delete
- 5. Select "Remove Members"

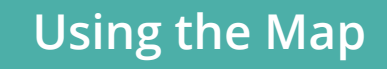

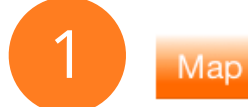

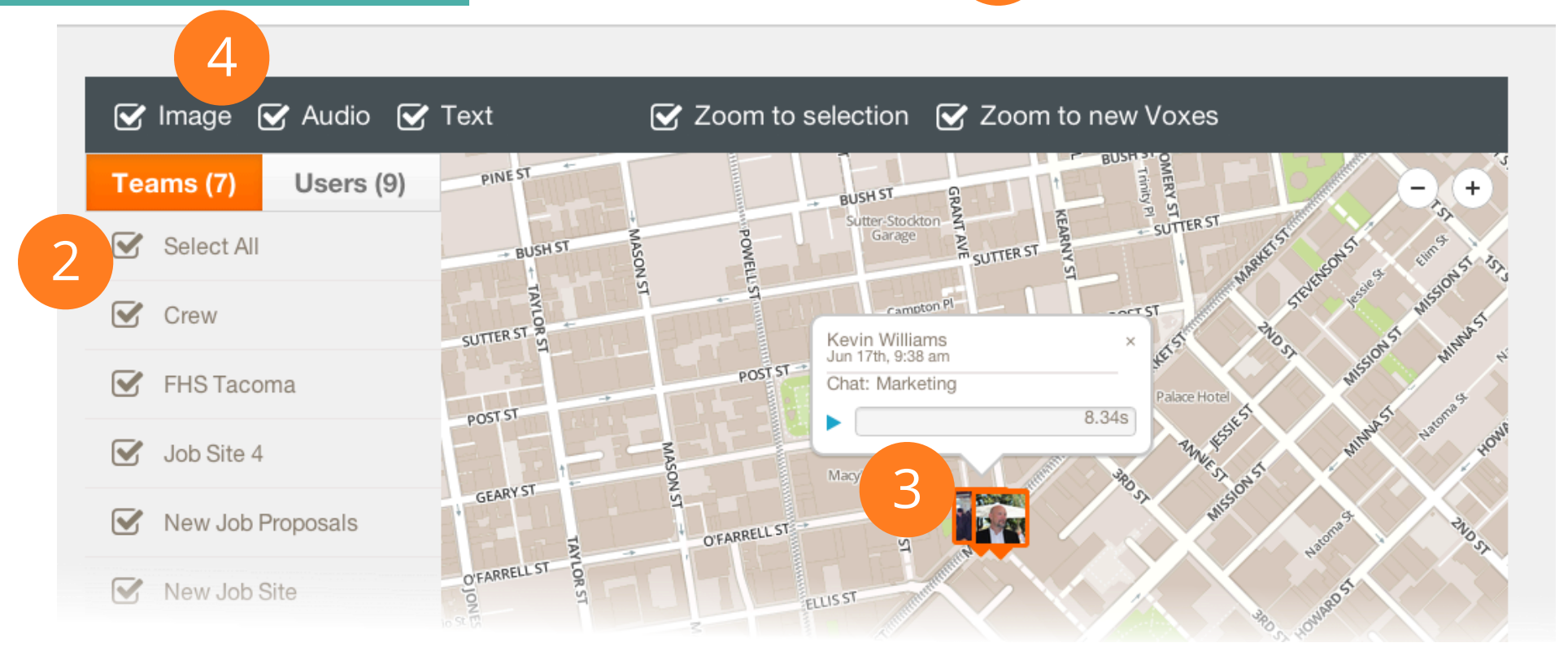

## Voxer Business Manager Map

The map visible in the Voxer Business Manager shows the location of the last message sent from your employees.

- 1. View maps my clicking on the "Map tab"
- 2. Check or uncheck boxes to filter user/team locations on map
- 3. Double-click on user pins to play or see their last message
- 4. Filter viewable voxes by Image, Audio, or Text

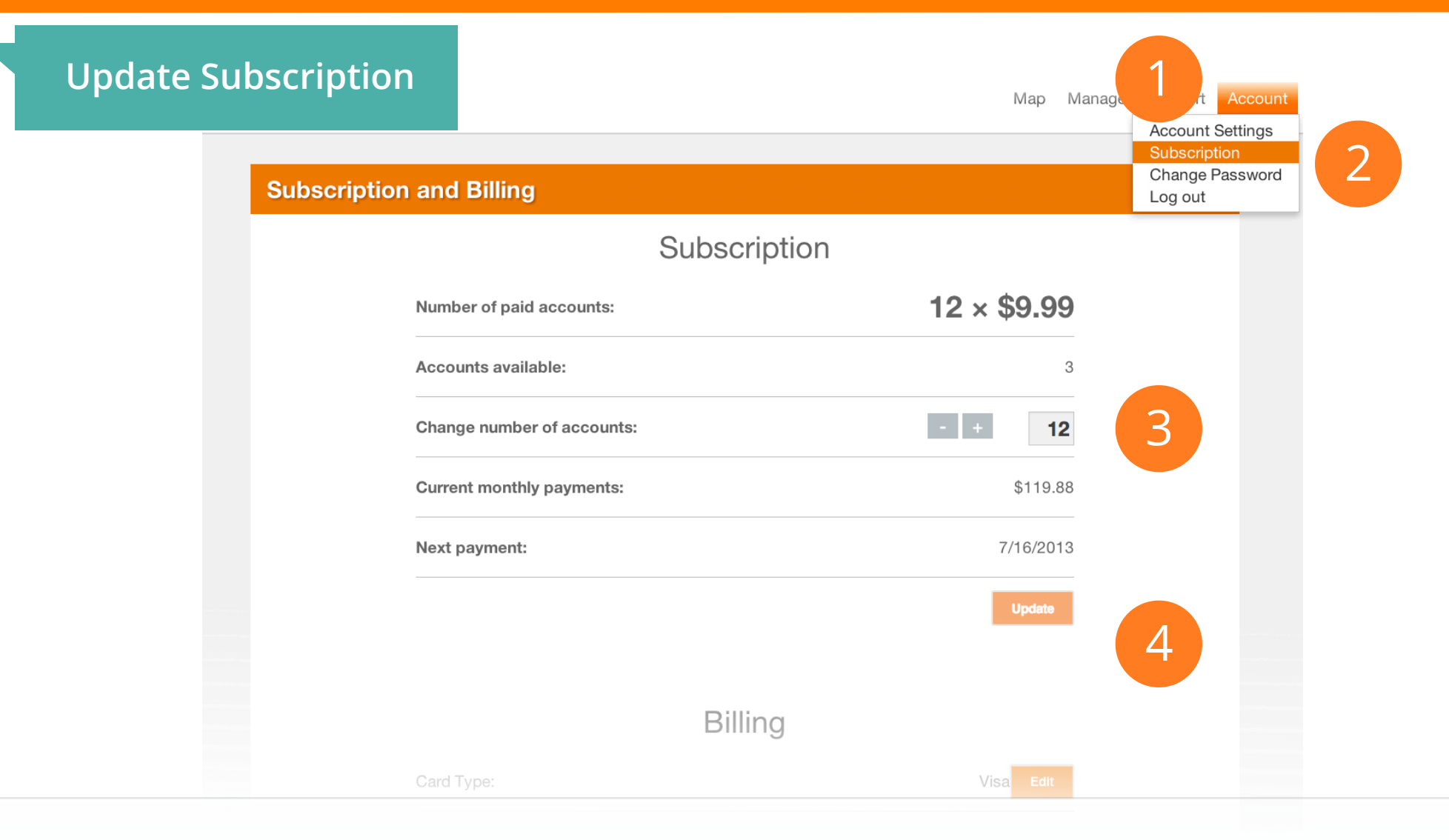

## How to Update Subscription & Billing

- 1. Navigate to "Account"
- 2. Select "Subscription"
- 3. Update information
- 4. Select "Update"

Employee / User Setup

#### **Verify Your Account**

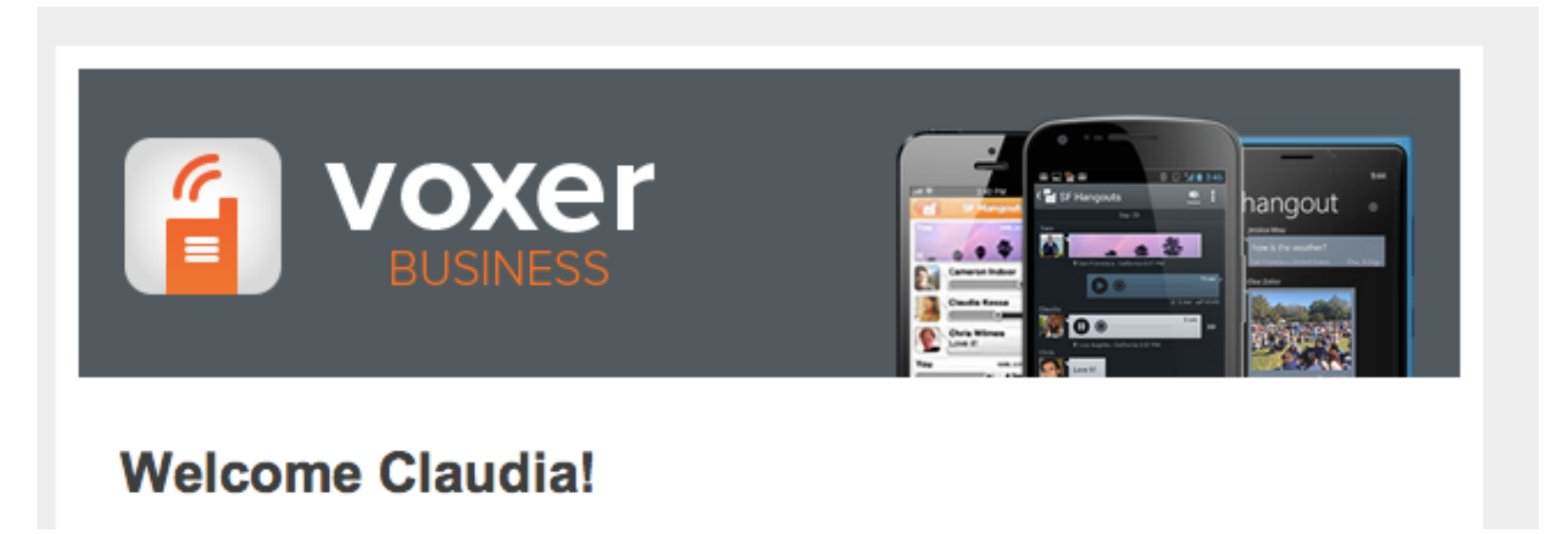

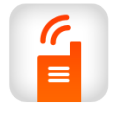

**Note**: You will **not** be able to log into the Voxer Business app until you verify your account. Your admin can resend this email to you if needed.

## Verify Your Voxer Business Account

Once your administrator has created a Voxer Business account for you, you should receive an email entitled "Please verify your email address for Voxer Business".

Within that email, you will find a hyperlink that takes you to a screen to verify your identity and create a password for your new Voxer for Business account. Remember the password you create as that will be used each time you login to your account.

#### **Account Conversion**

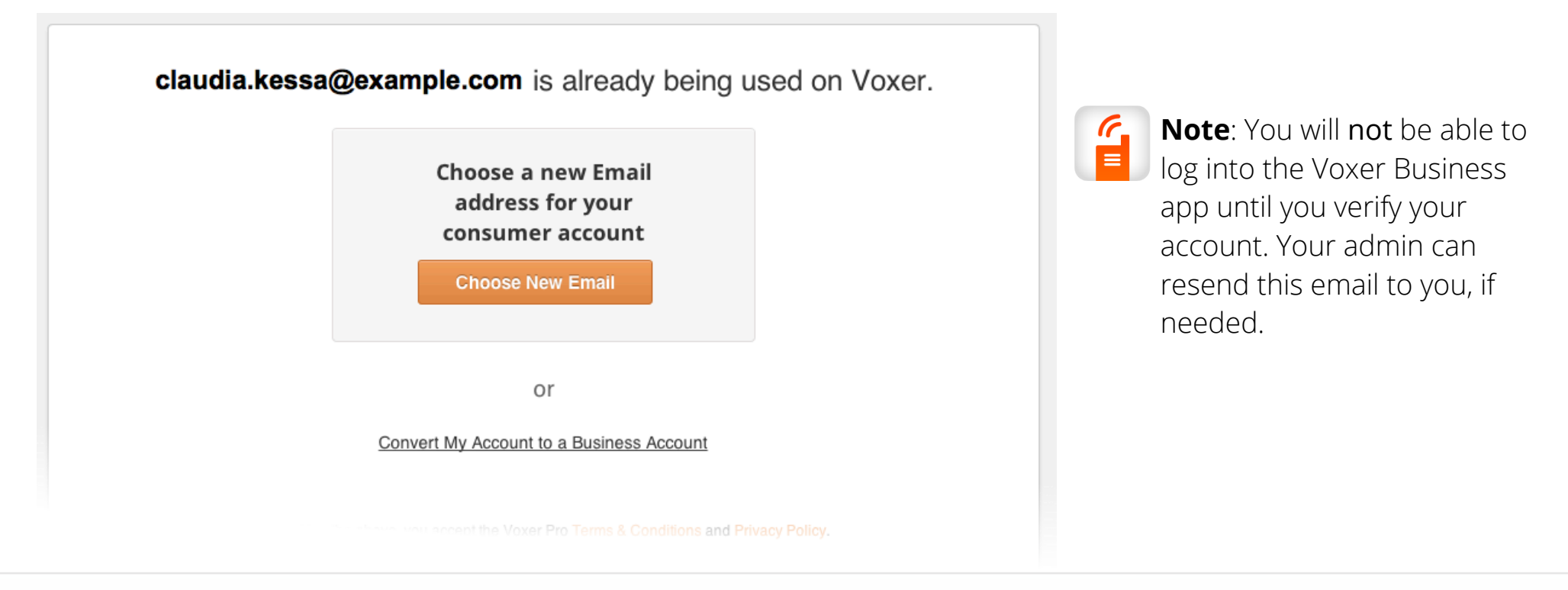

## How to Convert Your Existing Voxer Account

If you are an existing Voxer user and are invited by the administrator of your business to join Voxer Business, you will receive an email from us entitled "Please verify your e-mail address for Voxer Business". Once you click on the "Verify Email" button in that email, you will be taken to a screen that will give you two options:

- 1. Create an account for Voxer Business and keep a separate one for personal use. In this case, you will need to change the e-mail address associated with your existing Voxer account and choose a new password for your Voxer Business account.
- 2. Convert your existing account to a business account. This means that your company now owns the account and any of the messages generated on that account.

#### How to Log In

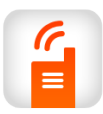

**Note**: You will **not** be able to log into the Voxer Business app until you verify your account. Your admin can resend this email to you, if needed.

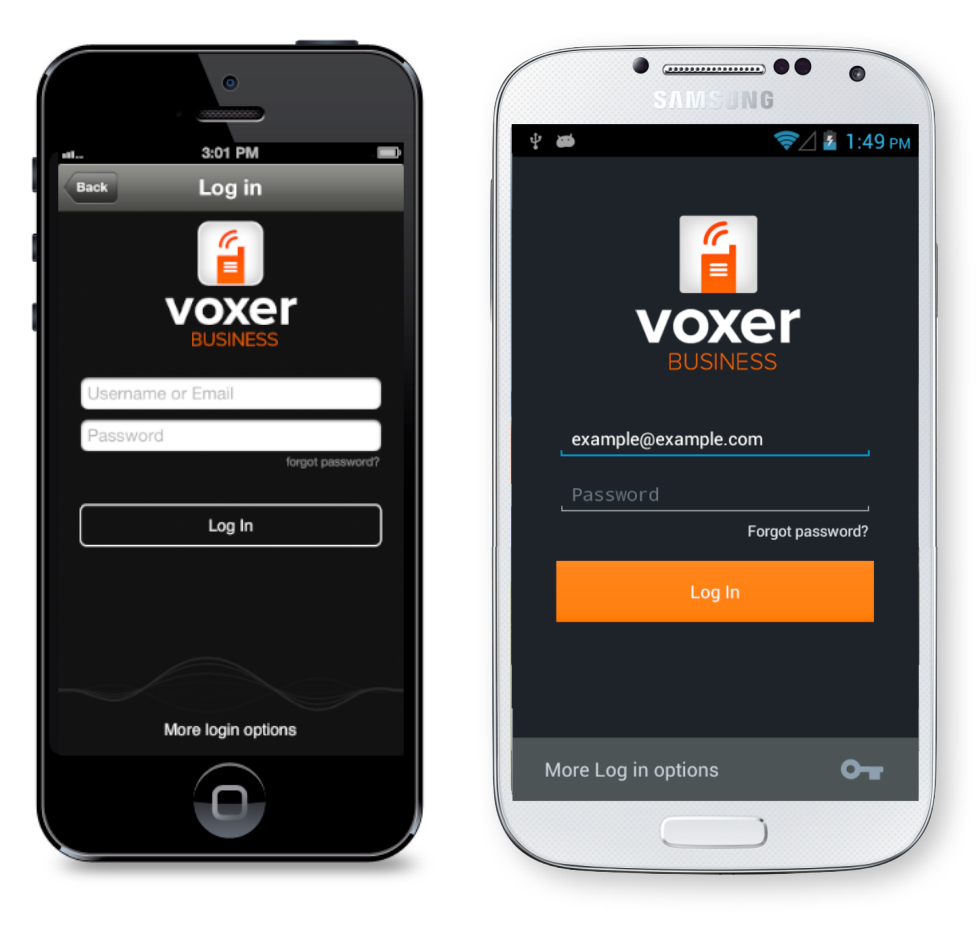

## How to Log In

- Once you have verified your account and created a password, you will be able to log in to your account.
- Type your Voxer Business credentials (email / username and password) and tap the Log In button.

# Getting Help

Need help? Have questions? Check out our <u>Voxer Business Support Pages</u> or get in touch with us: <u>support@voxer.com</u>

Voxer Business: Getting Started Guide